## Инструкция по работе с Личным кабинетом абитуриента

«Личный кабинет абитуриента» расположен на сайте «Сергиево-Посадского филиала Всероссийского государственного института кинематографии имени С.А. Герасимова» <u>http://vgiksp.ru/</u> (см. рисунки 1, 2, 3).

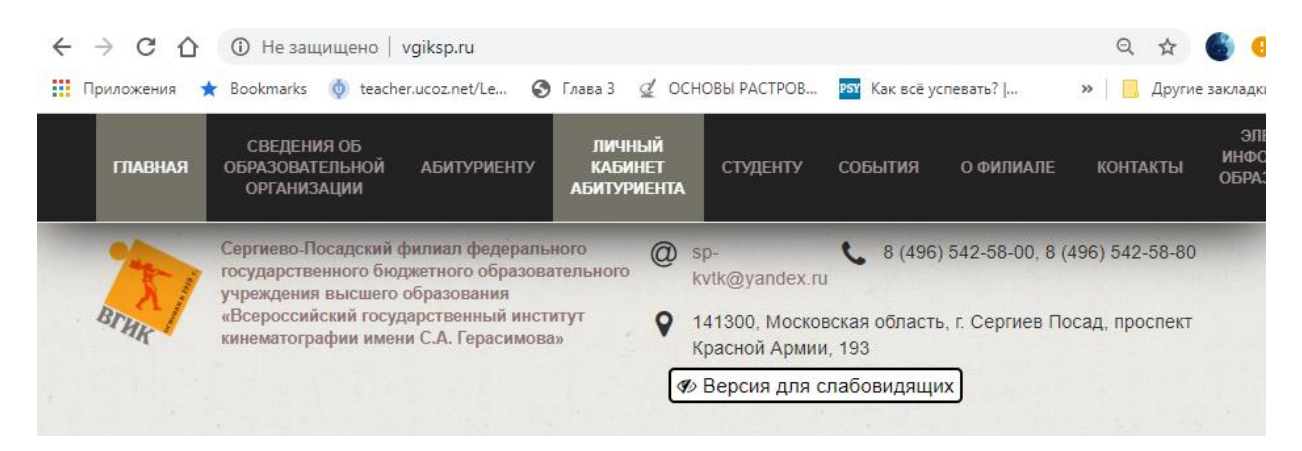

Рисунок 1 – Главная страница сайта

| главная | СВЕДЕНИЯ ОБ<br>ОБРАЗОВАТЕЛЬНОЙ<br>ОРГАНИЗАЦИИ                                                    | АБИТУРИЕНТУ                                                                               | ЛИЧНЫЙ<br>КАБИНЕТ<br>АБИТУРИЕНТА                | студенту                                             | события                                                    | О ФИЛИАЛЕ                                           | КОНТАКТЫ                                   | ЭЛЕКТРОННАЯ<br>ИНФОРМАЦИОННО-<br>ОБРАЗОВАТЕЛЬНАЯ<br>СРЕДА |  |
|---------|--------------------------------------------------------------------------------------------------|-------------------------------------------------------------------------------------------|-------------------------------------------------|------------------------------------------------------|------------------------------------------------------------|-----------------------------------------------------|--------------------------------------------|-----------------------------------------------------------|--|
| Bruk    | Сергиево-Посадск<br>государственного<br>учреждения высш<br>«Всероссийский го<br>кинематографии и | ий филиал феде<br>бюджетного обр<br>его образования<br>осударственный<br>мени С.А. Герасі | рального<br>азовательного<br>институт<br>имова» | @ sp-k<br>♀ 1413<br>Арм<br>☞ Be                      | tvtk@yandex.n<br>300, Московск<br>иии, 193<br>рсия для сла | и <b>С</b> 8 (496)<br>ая область, г. С<br>бовидящих | 542-58-00, 8 (4<br>ергиев Посад,           | 196) 542-58-80<br>проспект Красной                        |  |
|         |                                                                                                  | Главная • Лич<br>ЛИЧНЕ                                                                    | ный кабинет абитури<br>ЫЙ КАБИ                  | <sup>іента</sup><br>HET Al                           | БИТУРИ                                                     | 1EHTA                                               |                                            |                                                           |  |
|         |                                                                                                  | абитурие                                                                                  | /бедительная п<br>нта" <b>енимате</b> л         | <u>Уважа</u><br>росьба пер<br><b>льно ознак</b><br>п | емые аби<br>ед заполнен<br>омиться с<br>приемную ко        | итуриенть<br>ием сведени<br>Перечнем до<br>миссию.  | <b>ы!</b><br>й в "Личном і<br>кументов, пр | кабинете<br>едоставляемых в                               |  |
|         |                                                                                                  |                                                                                           | 🔊 вход                                          | в личн                                               | ІЫЙ КАБ                                                    | ИНЕТ АБІ                                            | итуриен                                    | ПА                                                        |  |
|         |                                                                                                  | Инструкци                                                                                 | я по работе в                                   | Личном ка                                            | бинете аби                                                 | гурента (в ра                                       | зработке)                                  |                                                           |  |
|         |                                                                                                  | Переч                                                                                     | <u>ень докуме</u>                               | нтов, пр                                             | едоставл                                                   | яемых в                                             | приемну                                    | ю комиссию                                                |  |
|         |                                                                                                  | Высшее обр                                                                                | азование                                        |                                                      |                                                            |                                                     |                                            |                                                           |  |
|         |                                                                                                  | Перечень до<br>Режиссура к<br>учебный год                                                 | кументов, предос<br>ино и телевидени            | тавляемых в<br>ія, специали:                         | приемную ко<br>зация: Режисс                               | ииссию, поступ<br>ёр анимации т                     | ающими на сп<br>и компьютерно              | ециальность 55.05.01<br>й графики 2020-2021               |  |
|         |                                                                                                  | Перечень до<br>Режиссура ки                                                               | кументов, предос<br>ино и телевидения           | тавляемых в<br>I, специализа                         | приемную ко<br>ция: Режиссёр                               | миссию, поступ<br>о мультимедиа                     | ающими на сп<br>2020-2021 учеб             | ециальность 55.05.01<br>5ный год                          |  |

Рисунок 2 – Ссылка на Личный кабинет абитуриента

|                                                                                                    | er 🕁 📰 🌒 🛛                                                                                                    |
|----------------------------------------------------------------------------------------------------|----------------------------------------------------------------------------------------------------|
| Личный кабинет абитуриента                                                                                                    |                                                                                                    |
| Я здесь впервые<br>Пройдите регистрацию, получите регистрационные данные<br>и создайте одно или несколько заявлений на поступление                                                                                                    | Я уже регистрировался<br>Войдите в личный кабинет, используя регистрационные<br>данные, получетные ранее. Подевайте новые заявления,<br>отслеживайте стагус поданных заявлений, узнавайте о<br>вступительных испытаниях. |
| Адрес е-mail<br>Vanovil55@yandex.ru<br>Используйте персональный адес заветрочной понты<br>© Ознакомлен с соглашениям на обработку<br>ПД<br>© Ознакомлен с официкальными<br>документами уза<br>© Ознакомлен с темстом Ф3 №152 «Об<br>персональных данных | Agpec e-mail<br>anastasiya.fimushkina@gmail.com<br>Используйте здрес, использованный при регистрации<br>Пароль<br>Пароль был направлен вам на электронную по-ту при<br>регистрации                                       |
|                                                                                                    | Запомнить меня на этом компьютере<br>войти                                                                                                    |

Рисунок 3 – Вход в Личный кабинет абитуриента

В случае, если пользователь еще не зарегистрирован в Личном кабинете абитуриента, ему необходимо пройти регистрацию (см. рисунок 4).

| ои<br>03 | дите регистрацию, получите регистрационные дан<br>дайте одно или несколько заявлений на поступлен |
|----------|---------------------------------------------------------------------------------------------------|
|          |                                                                                                   |
|          | Адрес e-mail                                                                                      |
|          | ivanovii55@yandex.ru                                                                              |
|          | Используйте персональный адрес электронной почты                                                  |
|          | <ul> <li>Ознакомлен с соглашением на обработку</li> </ul>                                         |
|          | <ul> <li>Ознакомлен с официальными</li> </ul>                                                     |
|          | документами вуза                                                                                  |
|          | Ознакомлен с текстом ФЗ №152 «Об                                                                  |
|          | персональных данных»                                                                              |
|          | <ul> <li>Ознакомлен с правилами приема</li> </ul>                                                 |
|          | Я не робот<br>гесАРТСНА<br>Конфиденциальность - Условия использования                             |
|          | РЕГИСТРАЦИЯ                                                                                       |

Рисунок 4 – Окно регистрации

После заполнения окна регистрации на электронную почту пользователя придет одноразовый код и пароль от Личного кабинета абитуриента.

#### ВНИМАНИЕ!

1) Перед подачей заявления необходимо подготовить <u>в электронно-</u> <u>цифровой форме</u> (в формате jpeg или pdf) следующие документы:

- документ, удостоверяющий личность и гражданство (разворот с фотографией и регистрация);
- документ об образовании (страница с указанием личных данных поступающего Ф.И.О. и т.д. и приложение с оценками);
- фотографии размером 3х4 (матовые);
- самостоятельные работы (оформленные в виде портфолио) поступающего в соответствии с требованиями к творческой папке, также возможна подготовка ссылки на облачные сервисы. (За исключением СПО, специальности: 54.02.08 Техника и искусство фотографии и 55.02.01 Театральная и аудиовизуальная техника (по видам)).

2) Сохранить каждый электронно-цифровой документ <u>в отдельном</u> <u>файле</u>. В имени файла должны содержаться следующие реквизиты: фамилия, название документа, номер страницы.

### Проверьте! Информация во всех отсканированных документах должна чётко читаться.

**Например:** Иванов\_паспорт; Иванов\_аттестат (или диплом) с приложением.

После регистрации пользователь может подать заявление в приемную комиссию (см. рисунок 5).

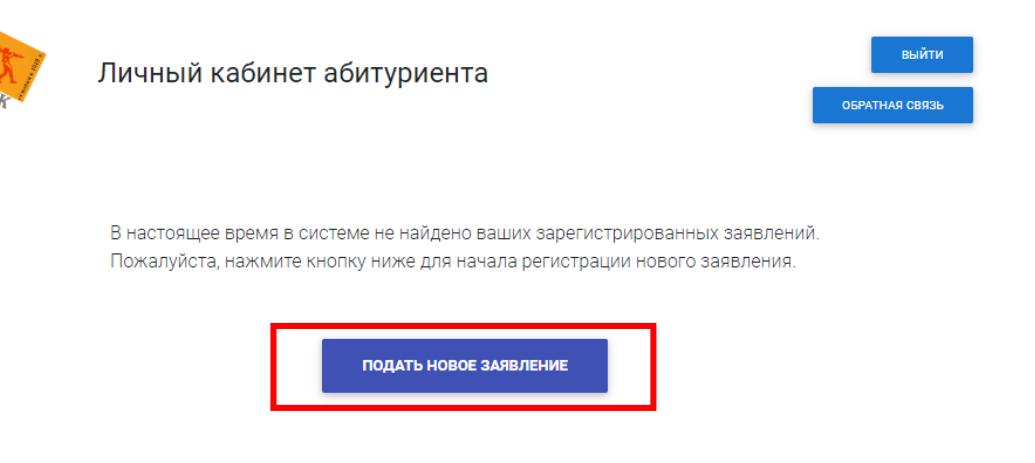

Рисунок 5 – Главная страница Личного кабинета абитуриента

Далее необходимо выбрать уровень образования для подачи заявления на участие в конкурсе по выбранному уровню образования (см. рисунок 6).

«Сергиево-Посадский филиал Всероссийского государственного института кинематографии имени С.А. Герасимова» реализует следующие уровни образования:

- высшее образование, <u>специалитет;</u>
- среднее профессиональное образование.

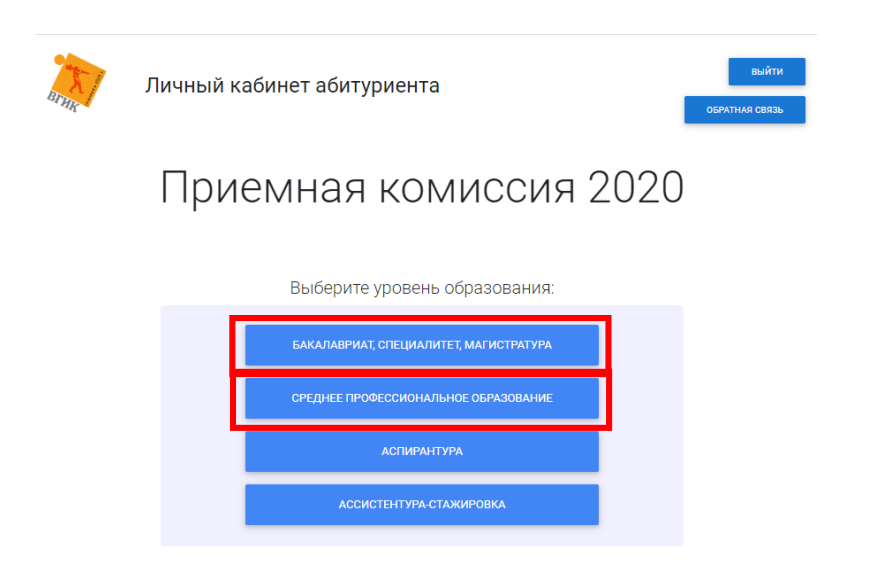

Рисунок 6 – Выбор уровня образования

После необходимо заполнить сведения в <u>основных вкладках (см.</u> рисунок 7):

- 1) Основные данные
- 2) Удостоверение личности
- 3) Адрес регистрации
- 4) Адрес проживания
- 5) Контакты
- 6) Документ об образовании
- 7) Контактные лица
- 8) Результаты ЕГЭ (только для ВО)
- 9) Иностранный язык
- 10) Индивидуальные достижения
- 11) Прочее
- 12) Творческая папка (дополнительные документы)
- 13) Конкурсные группы
- 14) Вступительные испытания

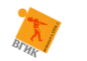

Личный кабинет абитуриента

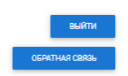

Среднее профессиональное образование

| Основные дажные Личная фотография (требования аналогично паспорту) * |                                        |                                      |                  |  |  |  |  |  |
|----------------------------------------------------------------------|----------------------------------------|--------------------------------------|------------------|--|--|--|--|--|
| Удостоверение личности<br>Ø                                          | ()                                     |                                      |                  |  |  |  |  |  |
| Адрес регистрации                                                    | Перетащите файлы сюда                  |                                      |                  |  |  |  |  |  |
| Адрес проживания                                                     | или изхиите                            |                                      |                  |  |  |  |  |  |
| Контакты                                                             | Обхор                                  |                                      |                  |  |  |  |  |  |
| Оценки из аттестата                                                  |                                        |                                      |                  |  |  |  |  |  |
| Damage of afree services                                             | odf                                    |                                      |                  |  |  |  |  |  |
| документ оо ооразовании<br>🧭                                         |                                        |                                      |                  |  |  |  |  |  |
| Контактные лица                                                      | • Загружено 🛍                          |                                      |                  |  |  |  |  |  |
| Иностранные языки                                                    |                                        |                                      |                  |  |  |  |  |  |
| Индивидуальные достижения                                            | Фамилия *                              | Имя*                                 | Отчество *       |  |  |  |  |  |
| Дипломы олимпиад                                                     | Иванов                                 | Иван                                 | Иванович         |  |  |  |  |  |
| Прочее                                                               | Пол *                                  | Дата рождения *                      | Место рождения * |  |  |  |  |  |
| Творческая папка (дополнительные                                     | Мужской 🗸                              | 01.01.2001                           | г. Александров   |  |  |  |  |  |
| документы)                                                           |                                        | снилс                                |                  |  |  |  |  |  |
| Конкурсные группы<br>🔗                                               |                                        | 111-111-111 11                       |                  |  |  |  |  |  |
| Внутренние испытания                                                 | Прикредите скан-кодию СНИПС            |                                      |                  |  |  |  |  |  |
|                                                                      |                                        |                                      |                  |  |  |  |  |  |
|                                                                      |                                        | (f)                                  |                  |  |  |  |  |  |
|                                                                      | i                                      | Перетациите файлы. сюла              | i                |  |  |  |  |  |
| BTHE                                                                 | Бакалавриат, специа                    | алитет, магистратура                 | OGPATHAR CORRAL  |  |  |  |  |  |
| Основные данные<br>⊘                                                 | Личная фотография (требования ан       | налогично паспорту) *                |                  |  |  |  |  |  |
| Удостоверение личности<br>🔗                                          |                                        | Â                                    |                  |  |  |  |  |  |
| Адрес регистрации<br>🔗                                               |                                        | '<br>Перетащите файлы сюда           |                  |  |  |  |  |  |
| Адрес проживания                                                     |                                        | или нажмите                          |                  |  |  |  |  |  |
| Контакты                                                             |                                        | 0630p                                |                  |  |  |  |  |  |
| Документ об образовании                                              |                                        |                                      |                  |  |  |  |  |  |
| Результаты ЕГЭ                                                       | Фамилия *                              | Имя *                                | Отчество *       |  |  |  |  |  |
| Контактные лица                                                      |                                        |                                      |                  |  |  |  |  |  |
|                                                                      | Пол *                                  | Дата рождения *                      | Место рождения * |  |  |  |  |  |
| Иностранные языки                                                    | ···· ··· ··· ··· ··· ··· ··· ··· ··· · | AA MING I I I                        |                  |  |  |  |  |  |
| Индивидуальные достижения                                            |                                        | снилс                                |                  |  |  |  |  |  |
| Дипломы олимпиад                                                     |                                        |                                      |                  |  |  |  |  |  |
| Прочее                                                               | Прикрепите скан-копию СНИЛС            |                                      |                  |  |  |  |  |  |
| Творческая папка (дополнительные                                     |                                        | ~                                    |                  |  |  |  |  |  |
| документы)                                                           |                                        |                                      |                  |  |  |  |  |  |
| Конкурсные группы<br>🔗                                               |                                        | неретащите файлы сюда<br>или нажинте |                  |  |  |  |  |  |
| или назамите Внутрение испытания Обоор                               |                                        |                                      |                  |  |  |  |  |  |
| Внутренние испытания                                                 |                                        | Обзор                                |                  |  |  |  |  |  |

Рисунок 7 – Вкладки для заполнения сведений поступающим (СПО и ВО)

#### В основных вкладка:

- 1) «Основные данные» указываются основные сведения поступающего, прикрепляется фотография поступающего (см. рисунок 8);
- «Удостоверение личности» вносятся сведения поступающего о документе, удостоверяющего личность и гражданство, также прикрепляется скан-копия разворота с фотографией и с регистрацией (см. рисунок 9);
- 3) «Адрес регистрации» указываются сведения поступающего об адресе регистрации (см. рисунок 10);
- 4) «Адрес проживания» указываются сведения поступающего о месте фактического проживания. В случае, если адрес регистрации и адрес фактического проживания совпадают, необходимо нажать кнопку «Нажмите». Данные из вкладки «Адрес регистрации» дублируются во вкладку «Адрес проживания» (см. рисунок 11);
- 5) «Контакты» вносятся <u>актуальные данные</u> поступающего для обратной связи с ним: номер мобильного телефона и адрес электронной почты (см. рисунок 12);

6) «Документ об образовании» – указываются следующие данные поступающего (см. рисунок 13):

- вид документа;
- серия (при наличии);
- номер;
- средний балл аттестата (<u>обязательно указывают</u> <u>поступающие на СПО</u>, складываются оценки за все предметы в документе и делятся на количество предметов, <u>балл необходимо округлять до сотых</u>, пример: 4,35);
- страна, где выдан;
- регион, где выдан;
- прикрепляется скан-копия документа об образовании (<u>страница с указанием личных данных поступающего</u> <u>Ф.И.О. и т.д. и приложение с оценками</u>);

- «Контактные лица» вносятся <u>актуальные данные</u> законных представителей поступающего (родители, усыновители, опекуны или попечители) для обратной связи с ними (см. рисунок 14);
- 8) «Результаты ЕГЭ» (только для ВО) указываются результаты ЕГЭ по русскому языку и литературе поступающих на высшее образование (см. рисунок 15);
- 9) «Иностранный язык» вносятся сведения поступающего об одном или нескольких иностранных языках, которые он изучал в школе или на дополнительных курсах (см. рисунок 16);
- 10) «Индивидуальные достижения» указываются данные из документа поступающего, подтверждающего его индивидуальные достижения в соответствии с Правилами приема 2020-2021 учебного года, а также прикрепляется скан-копия документа. В случае. если у поступающего более одного документа, необходимо воспользоваться кнопкой «Добавить еше индивидуальные достижения» (см. рисунок 17);
- «Прочее» в случае необходимости предоставления общежития поступающему, необходимо поставить галочку напротив «Нуждаюсь в предоставлении места в общежитие» (см. рисунок 18);
- 12) «Творческая папка (дополнительные документы)» загружаются самостоятельные работы (оформленные в виде портфолио) поступающего в соответствии с требованиями к творческой папке, также возможно указание ссылки на облачные сервисы. (Заполняется за исключением СПО, специальности: 54.02.08 Техника и искусство фотографии и 55.02.01 Театральная и аудиовизуальная техника (по видам)) (см. рисунок 19);
  - 13) «Конкурсные группы» указываются специальность/специальности на которые поступающий хочет подать документы в «Сергиево-Посадский филил Всероссийского государственного института кинематографии имени С.А. Герасимова» (поступающий имеет право выбирать не более 3-х специальностей/направлений подготовки). Необходимо выбирать <u>Сергиево-Посадский филиал 2020</u> (см. рисунок 20);

### ПОЯСНЕНИЯ К КОНКУРСНЫМ ГРУППАМ:

Для <u>среднего профессионального образования</u> указаны следующие конкурсные группы (см. рисунок 21):

– <u>2020</u> 54.02.08 Техника и искусство фотографии (Сергиево-Посад)
 колледж внебюджет

Пояснение: специальность: 54.02.08 Техника и искусство фотографии базовой подготовки, места по договорам об оказании платных образовательных услуг

– <u>2020</u> 54.02.08 Техника и искусство фотографии (Сергиево-Посад) колледж бюджет

Пояснение: специальность: 54.02.08 Техника и искусство фотографии базовой подготовки, места за счет бюджетных ассигнований федерального бюджета

– <u>2020 55.02.01 Театральная и аудиовизуальная техника (Сергиево-</u> Посад) колледж внебюджет

Пояснение: специальность: 55.02.01 Театральная и аудиовизуальная техника (по видам) базовой подготовки, места по договорам об оказании платных образовательных услуг

– <u>2020 55.02.01 Театральная и аудиовизуальная техника (Сергиево-</u> <u>Посад) колледж бюджет</u>

Пояснение: специальность: 55.02.01 Театральная и аудиовизуальная техника (по видам) базовой подготовки, места за счет бюджетных ассигнований федерального бюджета

– <u>2020 55.02.02 Анимация (по видам)</u> (Сергиево-Посад) колледж <u>внебюджет</u>

Пояснение: специальность: 55.02.01 Анимация (по видам) базовой подготовки, места по договорам об оказании платных образовательных услуг

– <u>2020 55.02.02 Анимация (по видам) (Сергиево-Посад) колледж</u> бюджет

Пояснение: специальность: 55.02.01 Анимация (по видам) базовой подготовки, места за счет бюджетных ассигнований федерального бюджета

Для <u>высшего образования</u> указаны следующие конкурсные группы (см. рисунок 22):

– <u>2020 Режиссура кино и ТВ (РАКГ) очная бюджет (Сергиево-</u> Посадский филиал) специалитет Пояснение: направление подготовки: 55.05.01 Режиссура кино и телевидения, специализация: Режиссер анимации и компьютерной графики, уровень образования: специалитет, места за счет бюджетных ассигнований федерального бюджета

– <u>2020</u> Режиссура кино и ТВ (РАКГ) очная внебюджет (Сергиево-Посадский филиал) специалитет

Пояснение: направление подготовки: 55.05.01 Режиссура кино и телевидения, специализация: Режиссер анимации и компьютерной графики, уровень образования: специалитет, места по договорам об оказании платных образовательных услуг

– <u>2020</u> Режиссер мультимедиа очная бюджет (Сергиево-Посадский филиал) специалитет

Пояснение: направление подготовки: 55.05.01 Режиссура кино и телевидения, специализация: Режиссер мультимедиа, уровень образования: специалитет, места за счет бюджетных ассигнований федерального бюджета

– <u>2020</u> Режиссер мультимедиа очная внебюджет (Сергиево-Посадский филиал) специалитет

Пояснение: направление подготовки: 55.05.01 Режиссура кино и телевидения, специализация: Режиссер мультимедиа, уровень образования: специалитет, места по договорам об оказании платных образовательных услуг

14) **«Вступительные испытания»** – указываются дисциплины, по которым поступающий намерен участвовать в конкурсе (см. рисунок 23).

Пояснение:

<u>Среднее профессиональное образование.</u> Пользователь должен отметить галочкой следующие дисциплины:

для специальностей 54.02.08 Техника и искусство фотографии и 55.02.01 Театральная и аудиовизуальная техника (по видам):

– Средний балл аттестата.

для специальности 55.02.02 Анимация (по видам):

- Рисунок (Филиал С-П),
- Композиция (филиал С-П),
- Коллоквиум (филиал С-П).

*Высшее образование.* Пользователь должен отметить галочкой 5 дисциплин:

## для специализации Режиссер анимации и компьютерной графики:

- Тур1-творческое испытание (РАКГ) (Филиал С-П),
- Тур2-профессиональное испытание (реж.АиКГ) (филиал С-П),
- Тур3-собеседование (реж.АиКГ) (филиал С-П),
- Русский язык (филиал С-П) или Русский язык (тест) (филиал С-П),
- Литература (филиал С-П) или Литература (тест) (филиал С-П).

### Пояснение:

(Поступающие, у которых <u>есть или будет результат ЕГЭ по русскому языку</u> <u>и/или литературе</u>, выбирают Русский язык (филиал С-П) и/или Литература (филиал С-П);

Поступающие, которые <u>сдают русский язык и/или литературу в Филиале</u>, выбирают Русский язык (тест) (филиал С-П) и/или Литература (тест) (филиал С-П)).

#### для специализации Режиссер мультимедиа:

- Тур1-творческое испытание (реж.м.м) (Филиал С-П),
- Тур2-профессиональное испытание (реж.м.м) (филиал С-П),
- Тур3-собеседование (реж.м.м) (филиал С-П),
- Русский язык (филиал С-П) или Русский язык (тест) (филиал С-П),
- Литература (филиал С-П) или Литература (тест) (филиал С-П).

#### Пояснение:

(Поступающие, у которых есть или будет результат ЕГЭ по русскому языку и/или литературе, выбирают Русский язык (филиал С-П) и/или Литература (филиал С-П);

Поступающие, которые сдают русский язык и/или литературу в Филиале, выбирают Русский язык (тест) (филиал С-П) и/или Литература (тест) (филиал С-П)).

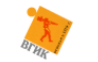

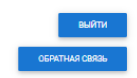

Среднее профессиональное образование

| Ø                                                                                                    | Личная фотография (требования | аналогично паспорту) *                                   |                                    |  |  |  |
|----------------------------------------------------------------------------------------------------|-------------------------------|----------------------------------------------------------|------------------------------------|--|--|--|
| Удостоверение личности<br>🔗                                                                                  |                               | Ĥ                                                        |                                    |  |  |  |
| Адрес регистрации                                                                                            |                               | Геретаците файлы сюда                                    |                                    |  |  |  |
| Адрес проживания                                                                                             |                               | Или назымите                                             |                                    |  |  |  |
| Контакты<br>Ø                                                                                                |                               |                                                          |                                    |  |  |  |
| Оценки из аттестата                                                                                          |                               |                                                          |                                    |  |  |  |
| Документ об образовании<br>🔗                                                                                 | .pdf                          |                                                          |                                    |  |  |  |
| Контактные лица                                                                                              | • Загружено 📋                 |                                                          |                                    |  |  |  |
| Иностранные языки                                                                                            |                               |                                                          |                                    |  |  |  |
| Индивидуальные достижения                                                                                    | Фамилия *                     | Имя *                                                    | Отчество *                         |  |  |  |
|                                                                                                    | Иванов                        | Иван                                                     | Иванович                           |  |  |  |
| Дипломы олимпиад                                                                                             |                               |                                                          |                                    |  |  |  |
| Дипломы олимпиад<br>Прочее                                                                                   | Пол *                         | Дата рождения *                                          | Место рождения *                   |  |  |  |
| Дипломы олимпиад Прочее ворческая палка (дополнительные документы)                                           | Пол *<br>Мужскай му           | <b>Дата рождения *</b> 01.01.2001                        | Место рождения *<br>г. Александров |  |  |  |
| Дляломы олинляад<br>Прочее<br>ворческая лалка (дололиятельные<br>документы)                                  | Пол *<br>Мужской v            | Дата рождения *<br>01.01.2001<br>СНИЛС                   | Место рождения *<br>г. Александров |  |  |  |
| Дипломы олимпнад<br>Прочее<br>зорческая палка (дололнительные<br>документы)<br>Конкурсные группы<br>©        | Пол *<br>Мужской 🗸            | Дата рождения *<br>01.01.2001<br>СНИЛС<br>111-111-111 11 | Место рождения *<br>г. Александров |  |  |  |
| Дипломы олимпиад Прочее порческая палка (дополнительные документы) Конкурсныя группы © Внутренние исполтания | Пол *<br>Мужской ✓            | Дата рождения *<br>01.01.2001<br>СНИЛС<br>111-111-111 11 | Место рождения *<br>г. Александров |  |  |  |
| Дяплоны олимпяад Прочее порческая палка (дополнительные документы) Конкурсные группы ⊘ Внутренние испытания  | Пол *<br>Мужской ✓            | Дата рождения *<br>01.01.2001<br>СНИЛС<br>1111-111 11    | Место рождения *<br>г. Александров |  |  |  |

## Рисунок 8 – Вкладка «Основные данные»

| arna 5                                          | Іичный кабинет абитурие         | выяти<br>обратная связь                  |                              |
|-------------------------------------------------|---------------------------------|------------------------------------------|------------------------------|
|                                                 | Среднее профессио               | ональное образование                     |                              |
| Основные данные<br>©<br>Удостовернике личности  | Вид документа<br>Паспорт РФ     |                                          | ~                            |
| Адрес рагистрации<br>©<br>Адрес проживания<br>© | Гражданство *<br>Россия 🗸       | Серия<br>4444                            | Номер *                      |
| Контакты<br>Ø                                   | <b>Дата выдачи *</b> 01.01.2018 | Кем выдан *<br>П № 1 оуфМС РОССИИ ПО ВЛ/ | Код подразделения<br>500-500 |
| Документ об образовании<br>🧭                    | Прикрепите скан-копию первого   | разворота паспорта и с регистрацией      | *                            |
| Контактные лица                                 |                                 | Â                                        |                              |
| Иностранные языки                               |                                 | Перетащите файлы сюда                    |                              |
| Индивидуальные достижения                       |                                 | Обзор                                    |                              |
| Дипломы олимпиад                                |                                 |                                          | i                            |
| Прочее                                          |                                 |                                          |                              |
| Творческая папка (дополнительные<br>документы)  |                                 | .pdf                                     |                              |
| Конкурсные группы                               | • Загружено 👜 • За              | гружено 🔟                                |                              |
| Внутренние испытания                            |                                 |                                          |                              |

Рисунок 9 – Вкладка «Удостоверение личности»

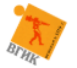

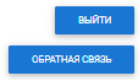

Среднее профессиональное образование

| Основные данные<br>⊘<br>Удостоверение личности<br>⊘ | Индекс<br>601650            | Регион<br>Владимирская обл, Александро | Город / Нас. пункт<br>г Александров |
|-----------------------------------------------------|-----------------------------|----------------------------------------|-------------------------------------|
| Адрес регнотрации<br>Адрес проживания<br>Ø          | <b>Улица</b><br>ул Гагарина | Дом *<br>1                             | Строение                            |
| Контакты<br>Ø<br>Оценки из аттестата                |                             | Квартира 1                             |                                     |

## Рисунок 10 – Вкладка «Адрес регистрации»

| Основные данные                             | Если «Адрес проживания»                  | Если «Адрес проживания» совпадает с данными из блока «Адрес регистрации» – нажемите |                                              |  |  |  |  |  |
|---------------------------------------------|------------------------------------------|-------------------------------------------------------------------------------------|----------------------------------------------|--|--|--|--|--|
| Удостоверение личности<br>Адрес регистрации | Индекс                                   | Регион                                                                              | Город / Нас. пункт<br>Заполните поле: Регион |  |  |  |  |  |
| ⊘<br>Адрес проживания<br>⊘                  | Улица<br>Заполните поле: Город / Нас. пу | Дом *                                                                               | Строение                                     |  |  |  |  |  |
| Контакты<br>🧭<br>Оценки из аттестата        |                                          | Квартира                                                                            |                                              |  |  |  |  |  |
| Документ об образовании<br>🔗                |                                          |                                                                                     |                                              |  |  |  |  |  |

## Рисунок 11 – Вкладка «Адрес проживания»

| Основные данные<br>⊘        | Телефон *       | Email *              |
|-----------------------------|-----------------|----------------------|
| Удостоверение личности<br>⊘ | 8(999)123-45-67 | ivanovii55@yandex.ru |
| Адрес регистрации<br>🔗      |                 |                      |
| Адрес проживания            |                 |                      |
| Контакты<br>О               |                 |                      |

Рисунок 12 – Вкладка «Контакты»

| Основные данные                                | Вид документа<br>Аттестат о среднем полном 💙 | Серия                       |                                | Номер * 440000000000            |  |
|------------------------------------------------|----------------------------------------------|-----------------------------|--------------------------------|---------------------------------|--|
| Адрес регистрации<br>©<br>Адрес проживания     | Средний балл аттестата<br>4,3                | Кем выдан *<br>МБОУ СОШ № 1 | г. Александров                 | <b>Дата выдачи *</b> 25.05.2020 |  |
| ⊘<br>Контакты<br>⊘                             | Страна, где выдан *<br>Россия                | ~                           | Регион, где вы<br>Владимирская | <b>дан</b><br>гобл 🗸            |  |
| Оценки из аттестата<br>Документ об образовании | Прикрепите скан-копию документ               | га об образовании *         |                                |                                 |  |
| Контактные лица<br>Иностранные языки           | ССЭ.<br>Перетащите файлы сюда                |                             |                                |                                 |  |
| Индивидуальные достижения<br>Дипломы олимпиад  | клин казамите<br>Обхор                       |                             |                                |                                 |  |
| Прочее                                         |                                              |                             |                                |                                 |  |
| Творческая папка (дополнительные<br>документы) | © 3aroyxeeo îîi © 3aro                       | рат                         |                                |                                 |  |
| Конкурсные группы                              | Compymento III Comp                          | yacao 🗉                     |                                |                                 |  |

Рисунок 13 – Вкладка «Документ об образовании»

| Основные данные<br>Удостоверение личности | Кем приходится<br>Мать | • Иванова Ирин                           | на Ивановна                | Место работы<br>Аптека |
|-------------------------------------------|------------------------|------------------------------------------|----------------------------|------------------------|
| Адрес регистрации<br>🔗                    | Контан                 | ктный адрес                              | Телефон                    |                        |
| Адрес проживания                          | г. Але                 | ксандров, ул. Ленина, д.:                | 8(999)123-54-67            | ]                      |
| Контакты                                  |                        |                                          |                            |                        |
| Оценки из аттестата                       | Кем приходится Отец    | Ф.И.О.<br>Иванов Иван Д                  | Дмитриевич                 | Место работы<br>Аптека |
| Документ об образовании                   |                        |                                          |                            |                        |
| Контактные лица                           | Контан                 | ктный адрес<br>ксандров, ул. Ленина, д.: | Телефон<br>8(999)123-54-66 |                        |
| Иностранные языки                         |                        |                                          |                            |                        |
|                                           |                        |                                          |                            |                        |

Рисунок 14 – Вкладка «Контактные лица»

| Основные дажные<br>Удостоверение личности | Дисциплина<br> | Балл                        | Год |
|-------------------------------------------|----------------|-----------------------------|-----|
| Адрес регистрации<br>🧭                    | L              | ДОБАВИТЬ ЕЩЕ РЕЗУЛЬТАТЫ ЕГЭ |     |
| Адрес проживания<br>🧭                     |                |                             |     |
| Контакты                                  |                |                             |     |
| Документ об образовании<br>🔗              |                |                             |     |
| Результаты ЕГЭ                            |                |                             |     |

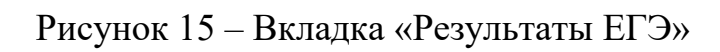

|                              | ]                 |
|------------------------------|-------------------|
| Основные данные              | Иностранный язык  |
| Удостоверение личности<br>🧭  | Английский язык 🗸 |
| Адрес регистрации<br>⊘       |                   |
| Адрес проживания<br>⊘        |                   |
| Контакты                     |                   |
| Оценки из аттестата          |                   |
| Документ об образовании<br>🔗 |                   |
| Контактные лица              |                   |
| Иностранные языки            |                   |

Рисунок 16 – Вкладка «Иностранный язык»

|                              | Тип документа                    | Серия                                                                                                    | Номер |
|------------------------------|----------------------------------|----------------------------------------------------------------------------------------------------|-------|
| достоверение личности<br>🔗   |                                  |                                                                                                    |       |
| Адрес регистрации<br>🔗       |                                  | Дата выдачи                                                                                                    |       |
| Адрес проживания             |                                  | ДД.ММ.ГГГГ                                                                                                    |       |
| Контакты                     | Прикрепите скан-копию достижения |                                                                                                    |       |
| Оценки из аттестата          | <b>P</b>                         |                                                                                                    |       |
| Документ об образовании<br>🔗 | Перетащите файлы сюда            |                                                                                                    |       |
| Контактные лица              | или нахмите<br>Объор             |                                                                                                    |       |
| Иностранные языки            |                                  |                                                                                                    |       |
| ндивидуальные достижения     | [                                | лобавить ЕШЕ ИНЛИВИЛУАЛЬНЫЕ ЛОСТИКЕНИ                                                                                                    |       |
|                              |                                  | Accession and the code of the day for the test of the second second seco |       |

Рисунок 17 – Вкладка «Индивидуальные достижения»

| Основные данные                  | Нуждаюсь в предоставлении места в общежитии |
|----------------------------------|---------------------------------------------|
| $\otimes$                        |                                             |
| Адрес регистрации<br>⊘           |                                             |
| Адрес проживания<br>⊘            |                                             |
| Контакты                         |                                             |
| 0                                |                                             |
| Оценки из аттестата              |                                             |
| Документ об образовании          |                                             |
| $\otimes$                        |                                             |
| Контактные лица                  |                                             |
| Иностранные языки                |                                             |
| Индивидуальные достижения        |                                             |
| Дипломы олимпиад                 |                                             |
| Прочее                           |                                             |
| Творческая папка (дополнительные |                                             |
| документы)                       |                                             |

Рисунок 18 – Вкладка «Прочее»

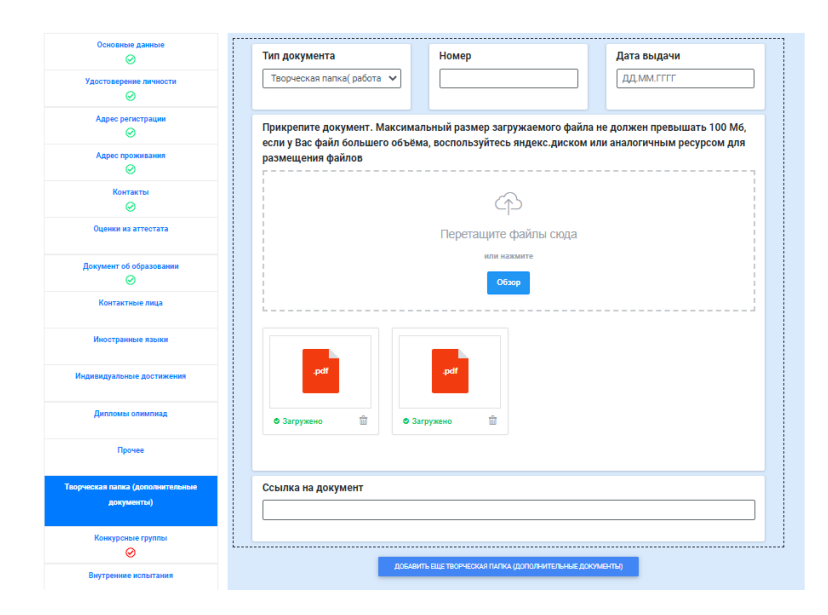

## Рисунок 19 – Вкладка «Прочее»

## Среднее профессиональное образование

Среднее профессиональное образование

| Основные данные                                |                                 |
|------------------------------------------------|---------------------------------|
| $\otimes$                                      | СПО 2020 ВГИК                   |
| Удостоверение личности<br>🔗                    | Сергиево-Посадский филилал 2020 |
| Адрес регистрации<br>⊘                         |                                 |
| Адрес проживания<br>⊘                          |                                 |
| Контакты<br>Ø                                  |                                 |
| Оценки из аттестата                            |                                 |
| Документ об образовании<br>🔗                   |                                 |
| Контактные лица                                |                                 |
| Иностранные языки                              |                                 |
| Индивидуальные достижения                      |                                 |
| Дипломы олимпиад                               |                                 |
| Прочее                                         |                                 |
| Творческая папка (дополнительные<br>документы) |                                 |
| Конкурсные группы<br>🥥                         |                                 |

#### Бакалавриат, специалитет, магистратура

#### Бакалавриат, специалитет, магистратура

| Основные данные                  |                                 |
|----------------------------------|---------------------------------|
| <b>S</b>                         | Бакалавриат 2020                |
| Удостоверение личности<br>🧭      | Гослиния 2020                   |
| Адрес регистрации                | Магистратура 2020               |
| Адрес проживания                 | Сергиево-Посадский филилал 2020 |
| 0                                | Специалитет 2020                |
| Контакты                         |                                 |
| Документ об образовании<br>🔗     |                                 |
| Результаты ЕГЭ                   |                                 |
| Контактные лица                  |                                 |
| Иностранные языки                |                                 |
| Индивидуальные достижения        |                                 |
| Дипломы олимпиад                 |                                 |
| Прочее                           |                                 |
| Творческая папка (дополнительные |                                 |
| документы)                       |                                 |
| Конкурсные группы                |                                 |
| $\odot$                          |                                 |

## Рисунок 20 – Вкладка «Конкурсные группы»

| Основные данные                                |                                                                                                    |  |  |  |
|------------------------------------------------|----------------------------------------------------------------------------------------------------|--|--|--|
| $\otimes$                                      | СПО 2020 ВГИК                                                                                                    |  |  |  |
| Удостоверение личности<br>🔗                    | Сергиево-Посадский филилал 2020 Выбрано: 2 очислить                                                                                                    |  |  |  |
| Адрес регистрации<br>🔗                         |                                                                                                    |  |  |  |
| Адрес проживания<br>🔗                          | <ul> <li>2020 54.02.08 Техника и искусство фотографии (Сергиево-Посад)<br/>колледж внебюджет</li> <li>2020 54.02.08 Техника и искусство фотографии (Сергиево-Посад)<br/>колледж бюджет</li> <li>2020 54.02.08 Техтральная и аудиовизуальная техника (Сергиево-Посад)</li> </ul> |  |  |  |
| Контакты<br>⊘                                  |                                                                                                    |  |  |  |
| Оценки из аттестата                            | колледж внебюджет<br>2020 54.02.08 Театральная и аудиовизуальная техника (Сергиево-Посад)                                                                                                    |  |  |  |
| Документ об образовании<br>🔗                   | колледж бюджет     2020 55.02.02 Анимация (по видам) (Сергиево-Посад) колледж внебюджет     2020 55.02.02 Анимация (по видам) (Сергиево-Посад) колледж бюджет                                                                                                    |  |  |  |
| Контактные лица                                |                                                                                                    |  |  |  |
| Иностранные языки                              |                                                                                                    |  |  |  |
| Индивидуальные достижения                      |                                                                                                    |  |  |  |
| Дипломы олимпиад                               |                                                                                                    |  |  |  |
| Прочее                                         |                                                                                                    |  |  |  |
| Творческая папка (дополнительные<br>документы) |                                                                                                    |  |  |  |
| Конкурсные группы<br>💬                         |                                                                                                    |  |  |  |

Рисунок 21 – Вкладка «Конкурсные группы» для среднего профессионального образования

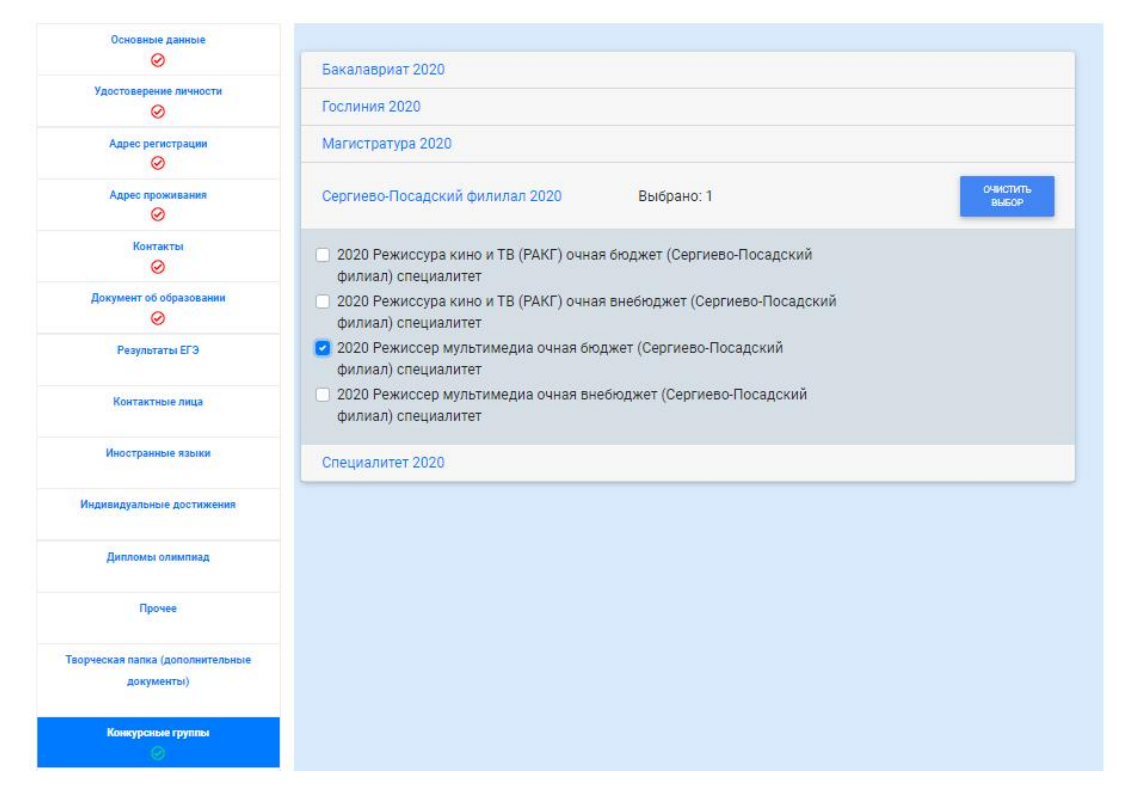

Рисунок 22 – Вкладка «Конкурсные группы» для высшего образования

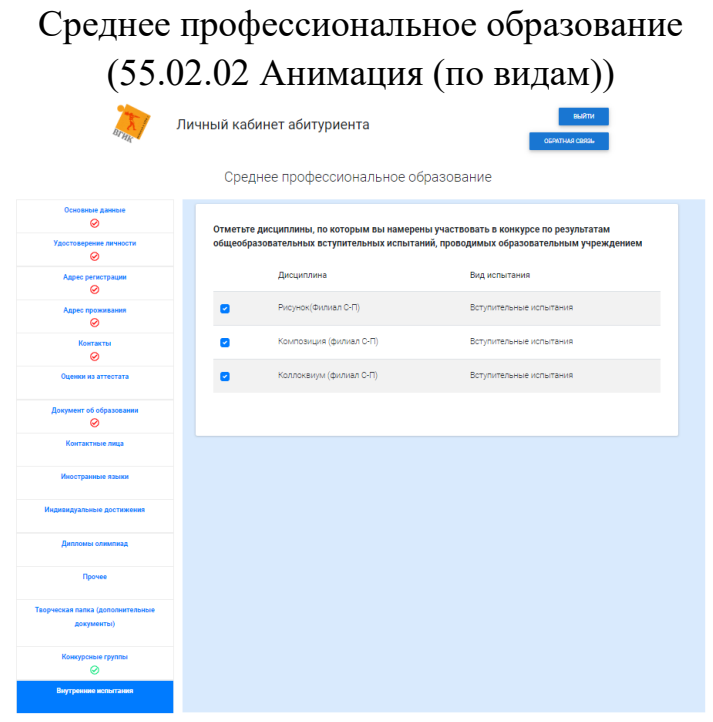

Среднее профессиональное образование

(55.02.01 Театральная и аудиовизуальная техника (по видам), 54.02.08 Техника и искусство фотографии)

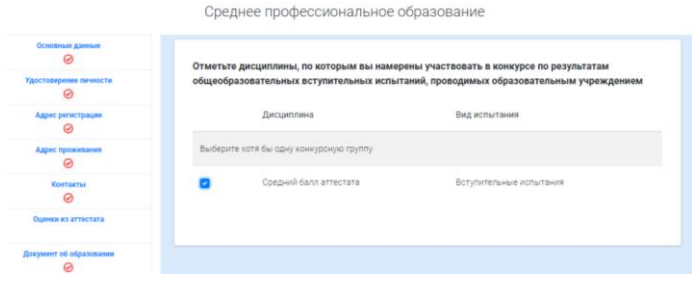

# Среднее профессиональное образование (55.05.01 Режиссура кино и телевидения)

| Jarma J                                        | личный кабинет абитуриента соотны соотны |                                                          |                                                                               |  |  |  |
|------------------------------------------------|----------------------------------------------------------------------------------------------------|----------------------------------------------------------|-------------------------------------------------------------------------------|--|--|--|
|                                                | Бан                                                                                                    | калавриат, специалитет, ма                               | гистратура                                                                    |  |  |  |
| Основные данные                                | Отметьте дисциплины, по которым вы намерены участвовать в конкурсе по результатам<br>общеобразовательных вступительных испытаний, проводимых образовательным учреждением                                                                                                    |                                                          |                                                                               |  |  |  |
| Удостоверение личности<br>🧭                    |                                                                                                    |                                                          |                                                                               |  |  |  |
| Адрес регистрации                              |                                                                                                    | Дисциплина                                               | Вид испытания                                                                 |  |  |  |
| Адрес проживания                               | ۵                                                                                                    | Тур1-творческое испытание(РАКГ)<br>(Филиал С-П)          | Вступительные испытания творческой и (или)<br>профессиональной направленности |  |  |  |
| Контакты                                       | ۵                                                                                                    | Тур2-профессиональное<br>испытание(реж.АиКГ)(филиал С-П) | Вотупительные испытания творческой и (или)<br>профессиональной направленности |  |  |  |
| документ оо ооразовании<br>Ø                   | ٥                                                                                                    | Тур3-собеседование (реж.АиКГ)(филиал<br>С-П)             | Вступительные испытания творческой и (или)<br>профессиональной направленности |  |  |  |
| Контактные лица                                | ۰                                                                                                    | Русский язык(филиал С-П)                                 | Вступительные испытания                                                       |  |  |  |
| Иностранные языки                              |                                                                                                    | Литература(филиал С-П)                                   | Вступительные испытания                                                       |  |  |  |
| Индивидуальные достижения                      |                                                                                                    | Русский язык(тест) (филиал С-П)                          | Вступительные испытания                                                       |  |  |  |
| Дипломы олимпиад                               |                                                                                                    | Литература(тест) (филиал C-П)                            | Вступительные испытания                                                       |  |  |  |
| Прочее                                         |                                                                                                    |                                                          |                                                                               |  |  |  |
| Творческая папка (дополнительные<br>документы) |                                                                                                    |                                                          |                                                                               |  |  |  |
| Конкурсные группы                              |                                                                                                    |                                                          |                                                                               |  |  |  |
| Внутренние исполтания                          |                                                                                                    |                                                          |                                                                               |  |  |  |

Рисунок 23 – Вкладка «Вступительные испытания» для (ВО и СПО)

После того как были заполнены все основные вкладки и обязательные сведения, необходимо пройти проверку на сервере правильности ввода САРТСНА (Поставить галочку «Я не робот») (см. рисунок 24).

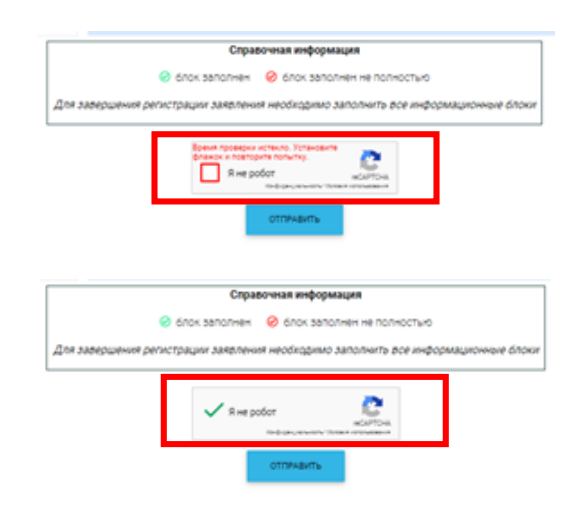

Рисунок 24 – Проверка на сервере правильности ввода САРТСНА

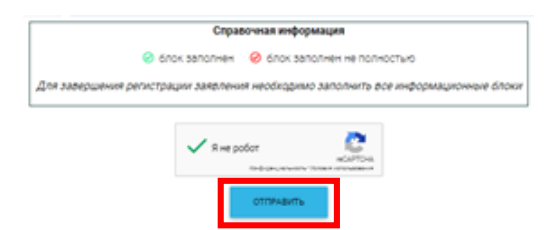

Для подачи заиления после проверки необходимо нажать кнопку «Отправить» (см. рисунок 25).

Рисунок 25 – Кнопка для отправки заявления и необходимых документов в приемную комиссию

Если все необходимые сведения заполнены в полном объеме и не имеют ошибок, система выдаст диалоговое окно (см. рисунок 26).

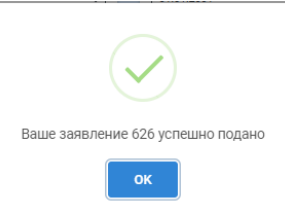

Рисунок 26 – Диалоговое окно при успешной подаче заявления на рассмотрение в приемную комиссию

## ВНИМАНИЕ!

После успешной подачи заявления, оно попадает в очередь на рассмотрение сотрудниками приемной комиссии Филиала. В случае отказа в принятии заявления, на электронную почту пользователя приходит письмо с указанием причины отказа. Статус заявления можно отслеживать в Личном кабинете абитуриента (см. рисунок 27).

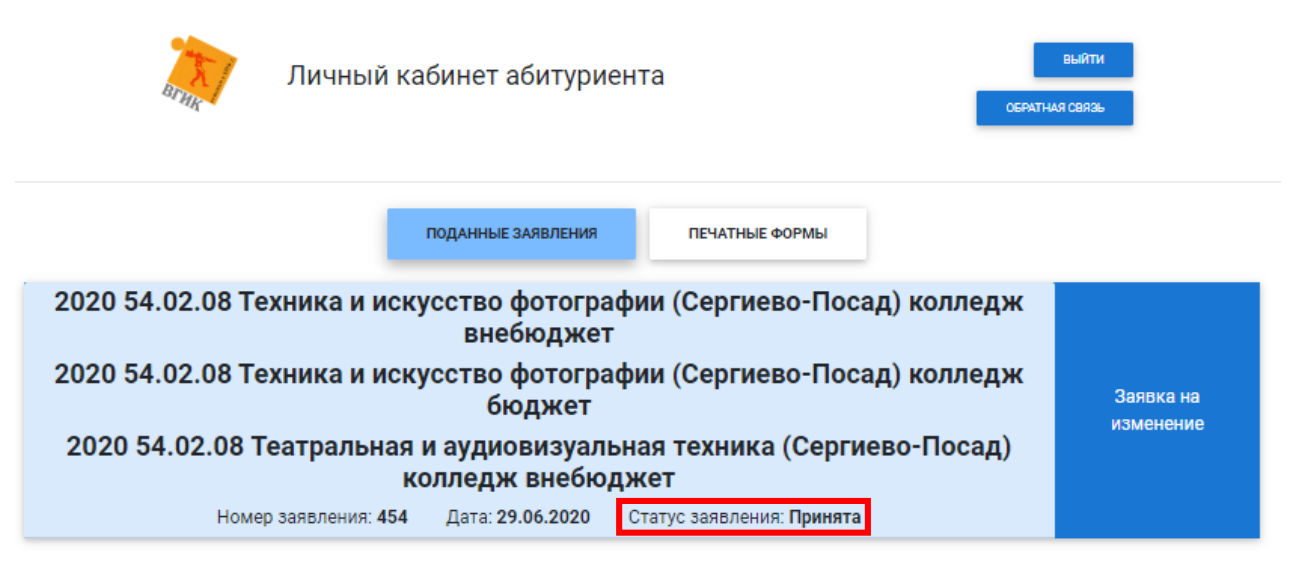

Рисунок 27 – Главная страница в Личном кабинете абитуриента